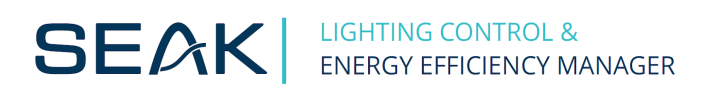

## How to set the ID of LUMiBOX?

You can set the new ID (address) for the LUMiBOX using SEAK SLM Control software (download at <u>https://www.seakenergetics.com/en/files/our-software</u>).

1. Ensure that the LUMiBOX (1) is connected to the PC via SEAK RS485 cable (2).

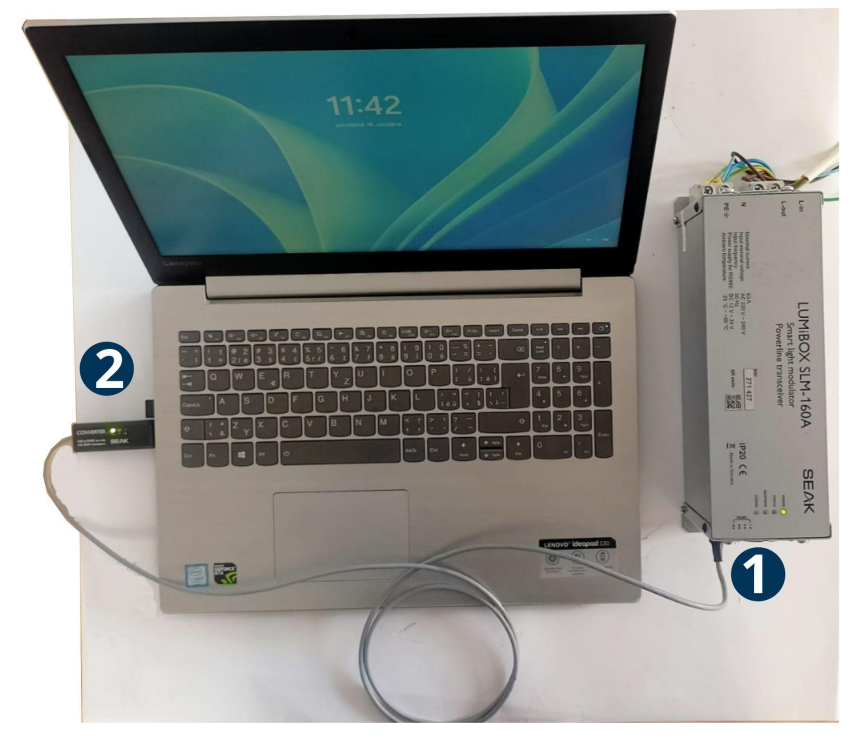

2. SLM control will automatically detect the device.

| SLM Control                                                     | 00 04 04         |                             |                                                                  |                                                                                            |                                | _                   | – ×     |
|-----------------------------------------------------------------|------------------|-----------------------------|------------------------------------------------------------------|--------------------------------------------------------------------------------------------|--------------------------------|---------------------|---------|
| File Settings Help                                              |                  |                             |                                                                  |                                                                                            |                                |                     | _       |
| Temperature:<br>Voltage:                                        | Current: Measure |                             |                                                                  |                                                                                            | ę                              | SE/                 | λK      |
| SSR-500                                                         | SSR-500 service  | ce LUMICHARGER              |                                                                  | Authorisation                                                                              |                                | LUMICHARGER service |         |
| Dimming Luminaire                                               | Device Tv        | o-way communication         | Scenes                                                           | Motion                                                                                     | Data transfer                  | Testing             | Service |
| Mode<br>All luminaires<br>Group:<br>1 ÷<br>Luminaire ID:<br>1 ÷ |                  | Auto re<br>Device detection | Baudrate:<br>Parity:<br>Stop bits:<br>in Manual<br>ddress 1 four | S600     V       None     V       One     V       idetection       and on port       Close | Start<br>Stop<br>rel 2 [%]: 50 |                     |         |
| Connect No device con                                           | nected           |                             |                                                                  |                                                                                            |                                |                     |         |

**3.** Click on the tab "Device" (1). Enter the new address in the 'Changing address' field (2) and click 'Set'

| Ele Settings Help                                                                                                    | ×                                         |
|----------------------------------------------------------------------------------------------------|-------------------------------------------|
| Temperature:         18 °C         Current:         0.0 A           Voltage:         237 V         Measure                                                                                                    | SEAK                                      |
| SSR-500 SSR-500 service LUMICHARGER Authorisation Dimming Luminaire Device Two-way communication Scenes Motion Data transfe                                                                                                    | LUMiCHARGER service<br>ar Testing Service |
| Changing address Communication settings Termination resists<br>New address: 1 + audrate: 9600 V Party: None V Stop bits: One V Activated<br>Set Set Set Set                                                                                           | Depth of modulation                       |
| SSI protocol type     Response reference     Response asynchro mode     Response asynchro mode       SSI 1     SSI 3       Get     Set       Get     Set                                                                                              | egative O positive O auto Get Set         |
| Response reference mode parameters     Relay release time     Overvoltage       Positive diff min:     5 ÷ Negative diff max:     10 ÷     Time [s]:     2,0 ÷     Overvol       Negative to positive count:     10 ÷     Get     Set     Get     Set | tage: 260 ‡ Diff: 5 ‡<br>Get Set          |
| Modbus inter-frame delay<br>Automatic Manual Delay [ms]: 5 ‡<br>Get Set                                                                                                    |                                           |
|                                                                                                    |                                           |
| Disconnect LUMiBOX SLM   Addr: 1   Fw: 2.34   SSI3   Status: 0x0001 - OK                                                                                                    |                                           |

4. Restart the device (turn off/turn on). After restart, the Lumibox has a new address.